試読可なんと!約60,000点は 期間限定2020/6/23まで

## MeL 簡単利用ガイド

## アクセスは図書館Webサイトから $(\mathbf{1})$ http://www.lib.tut.ac.jp/

Maruzen eBook

Library

今だけ

試読

| ■□□↓♥≫                                                                                                    | <sup>**</sup><br>技術科学大学 | 的属図書館                                                              | A English<br>サイト内検索<br>* 館長からの                            | > お問い合わせ<br>メッセージ > 概要・広             | 検索<br>報 ≥ サイトマップ | <ul> <li>         ・ 算機装術科学大学         学術機関リポジトリ         ・ 学外の方へ      </li> </ul> |
|----------------------------------------------------------------------------------------------------|-------------------------|--------------------------------------------------------------------|-----------------------------------------------------------|--------------------------------------|------------------|---------------------------------------------------------------------------------|
| ホーム                                                                                                    | 検索                      | 依頼                                                                 | マイライブラリ                                                   | 利用案内                                 | ガイド              | リンク                                                                             |
| 資料・所蔵の検索       マイライブラリ         簡易検索(資料検索の詳細):       使索         シン 詳細検索 >> カテゴリ検索(系推薦・新着図書など) >> 学内および他機関所蔵検索       学内者用         現在の凌写や購入依頼・利用状況       などを確認できます。詳細         データベースを利用する       (1) (1) (1) (1) (1) (1) (1) (1) (1) (1) |                         |                                                                    |                                                           |                                      |                  |                                                                                 |
| <ul> <li>酸子ジャー:</li> <li>&gt; TUT Link(SF:</li> <li>&gt; Nature (20)</li> <li>&gt; Science (20)</li> <li>&gt; Science(20)</li> </ul>                                                                                                 | ナル<br>×) >> El<br>* M   | 電子ブック<br>3SCO eBooks<br>Lattibeeo) 回り<br>aruzen eBook<br>brary [調] | ◎ 論文検索<br>>> Web of S<br>>> Scopus<br>>> JDream Ⅲ<br>>> S | ユーティリティ<br>cience 疑知<br>G<br>ログインの名前 |                  |                                                                                 |
| <ul> <li>» SpringerLink</li> <li>» Wiley Online</li> <li>» ACM Digital</li> </ul>                                                                                                    | Library 🔛 🛛 Library     | oringerLink eBook<br>NCS술한 필                                       | » Springer<br>» Springer<br>» CiNii Arti                  | laterials 🔐<br>Protocols 🎬<br>cles 🎬 | te the           | 設予約サイト                                                                          |

あるいは、直接eBookサイトに アクセスする場合はこちら https://elib.maruzen.co.jp/

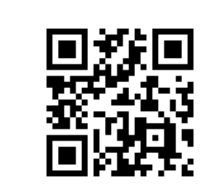

出版社/提供元

マイナビ出版

東洋経済新報社 7

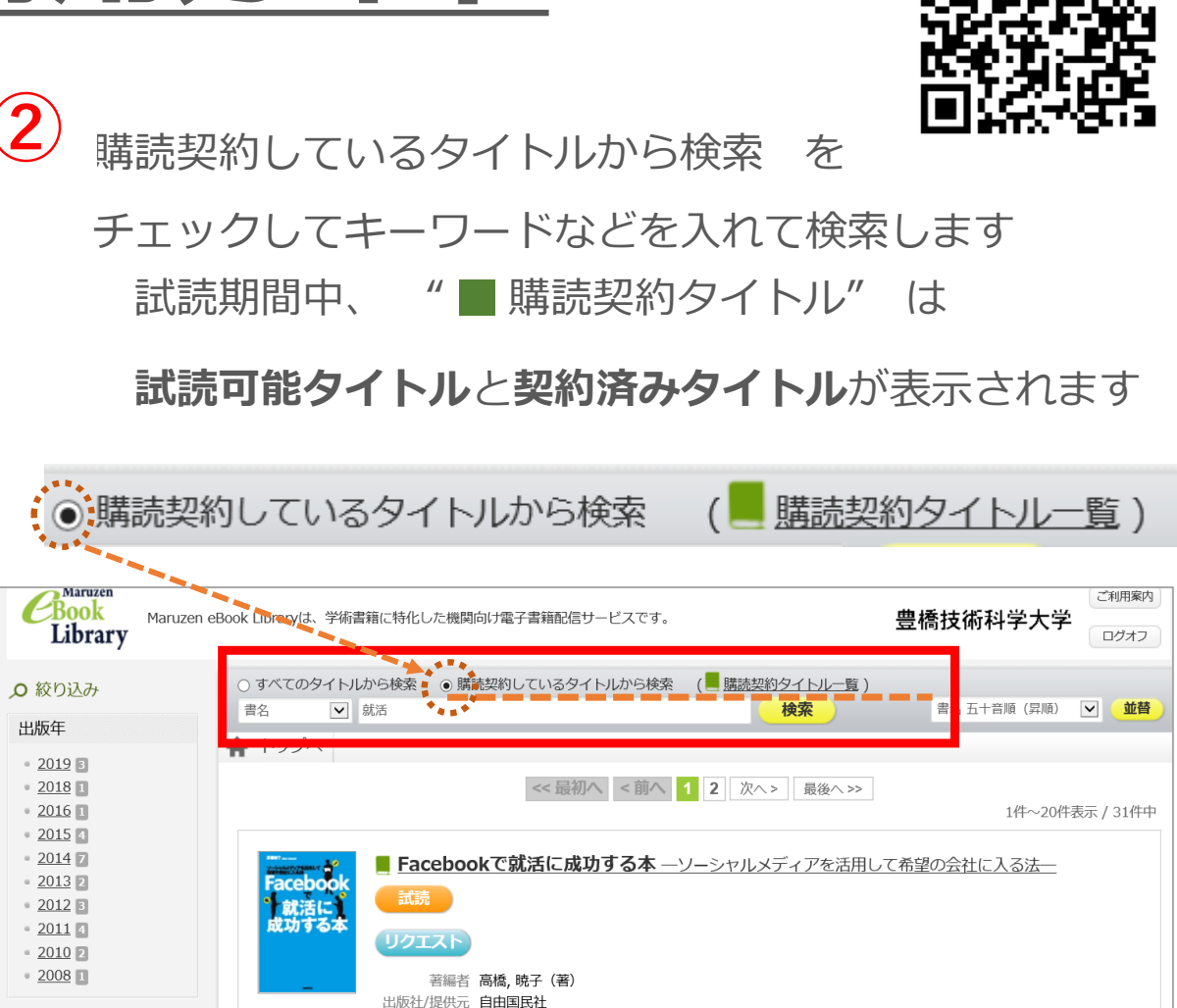

出版年 2011 ISBN 9784426112585

📥 ダウンロード: 不可

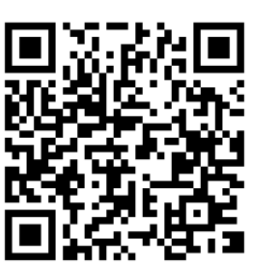

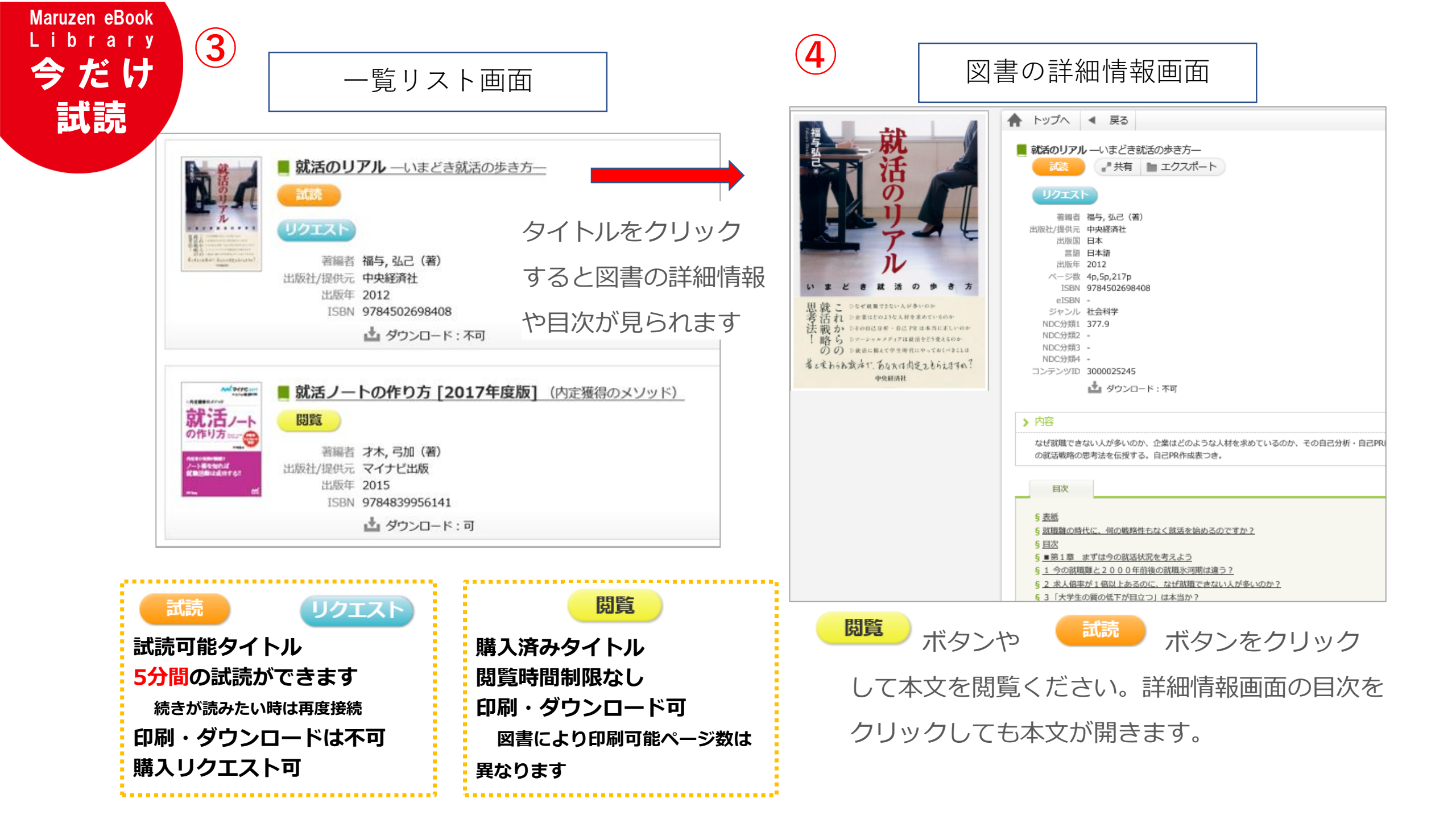

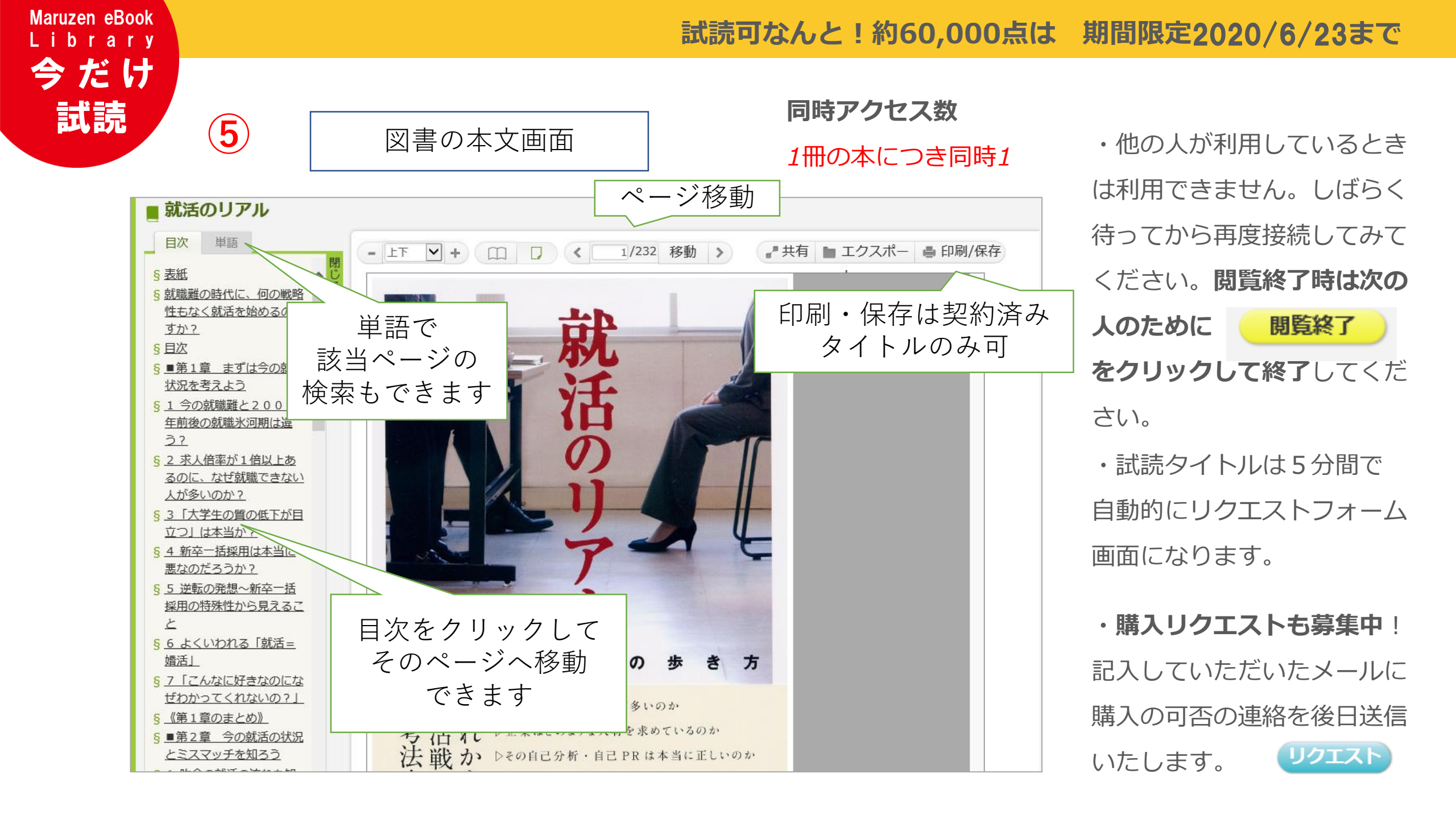

| L i b i | rary                                                                                                    |                                                               |
|---------|----------------------------------------------------------------------------------------------------|---------------------------------------------------------------|
| 今九      | どけ <u>学外からのアクセスは、学認システム</u>                                                                                        | ムを通じてできます                                                     |
| 試       | 読                                                                                                    | ① 自宅などキャン                                                     |
| 1       | > 機関目記2証                                                                                                    | 左の画面になりま                                                      |
|         | 認証ID:                                                                                                    | <b>をクリック</b> してく7                                             |
|         | 認証パスワード:<br>認証しない (ゲスト利用) 認証する                                                                                     | <ol> <li>「所属機関の)</li> </ol>                                   |
|         | 学認アカウントをお持ちの方はこちら                                                                                                  | 「選択」クリック。                                                     |
|         | ※認証ID/認証パスワードをお持ちでない場合は、<br>【認証しない(ゲスト利用)】を選択してください。                                                               | ③ 情報メディア                                                      |
| 2       | ●GakuNin 矢印をプルダウン                                                                                                  | パスワードを入力                                                      |
|         | <b>所属機関の選択</b><br>サービス'elib.maruzen.co.jp'を利用するために認識が                                                              | ④ 情報の送信に                                                      |
|         | 豊橋技術科学大学                                                                                                    | 以前の利用により                                                      |
|         | ✓ フラウザ起動中は自動ログイン     図 選択した所属機関を保存して今後IdPの選択画面をスキップする                                                              | ⑤ 電子ブックサイ                                                     |
|         | @ GakuNin」は、学術認証フェデレーションの略です。     .     .     .                                                                    | できるようになり                                                      |
| 3       | ■ Transit<br>電磁技術科学大学<br>() 情報メディア基盤センター Information and Media Inter<br>() 「 ・ ・ ・ ・ ・ ・ ・ ・ ・ ・ ・ ・ ・ ・ ・ ・ ・ ・ ・ | 5 Maruzen<br>Library Maruzen eBo                              |
|         | 1/(2)- *(昭和)<br>ログインサービス: Manuzen eBook Library<br>ユーザ&<br>〇 次回 Dグイン街に雨原チェックします.                                   | <ul><li>O 絞り込み</li></ul>                                      |
|         | パスワード         ・ 今回だけ損除を送信することに回意します。           ・ の この タービスに送信する情報が変わった場合は、再度チェックします。                               | 出版年<br>• <u>2013</u> 9<br>• 2012 年                            |
|         | □ ログインを記憶しません。<br>□ このサービスへの属性送意の向意を取り<br>消します。                                                                    | <ul> <li>2011 77</li> <li>2010 73</li> <li>2009 73</li> </ul> |
|         | 0///         この設定はログインページのチェックボックスでいってお知らいます。とができます。           学術記曲の電子書簡整覧ブラットフォーム         振荡                      | <ul> <li>2008 22</li> <li>2007 22</li> <li>2006 21</li> </ul> |

自宅などキャンパス外のネットワークから接続すると,
 左の画面になります。「学認アカウントをお持ちの方はこちら」
 をクリックしてください。

とっても簡単!

- ② 「所属機関の選択」画面で豊橋技術科学大学を表示させて「選択」クリック。
- ③ 情報メディア基盤センター認証画面で、自分のユーザ名と パスワードを入力してログインします。
- ④ 情報の送信についての画面で、送信に同意します。 以前の利用によりこの画面が省略されるときがあります
- ⑤ 電子ブックサイトの画面になり、大学内と同じように利用 できるようになります。

| 5 | <b>Book</b><br>Library Maru                                                                                                    | zen eBook Libraryは、学術書籍に特化した機関向け電子書籍配信サービスです。 豊橋技術科学大学 ロフォフ |  |  |  |  |
|---|----------------------------------------------------------------------------------------------------|-------------------------------------------------------------|--|--|--|--|
|   | <b>O</b> 絞り込み                                                                                                    | ○すべてのタイトルから検索 ④ 購読契約しているタイトルから検索 (■ <u>購読契約タイトル一覧</u> )     |  |  |  |  |
|   | 出版年<br><u>2013</u><br><u>2012</u><br><u>2011</u><br><u>2011</u><br><u>2010</u><br><u>2010</u><br><u>2010</u><br><u>2010</u><br><u>2010</u><br><u>2010</u><br><u>2010</u><br><u>2010</u><br><u>2013</u> |                                                             |  |  |  |  |
|   |                                                                                                    | << 最初へ < 前へ 1 2 3 4 5 次へ > 最後へ >> 1件~20件表示 / 338件中          |  |  |  |  |
|   | <ul> <li>2009</li> <li>2008</li> <li>2007</li> <li>2006</li> <li>2006</li> </ul>                                                                                                    |                                                             |  |  |  |  |

■お問合せ先 : 豊橋技術科学大学 附属図書館 情報サービス係 <u>E-mail service@office.tut.ac.jp</u> 内線6564